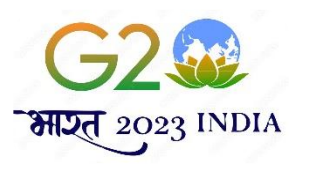

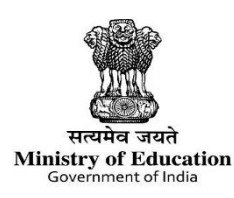

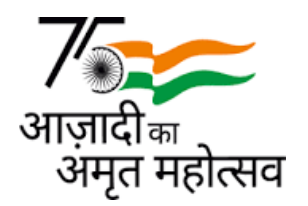

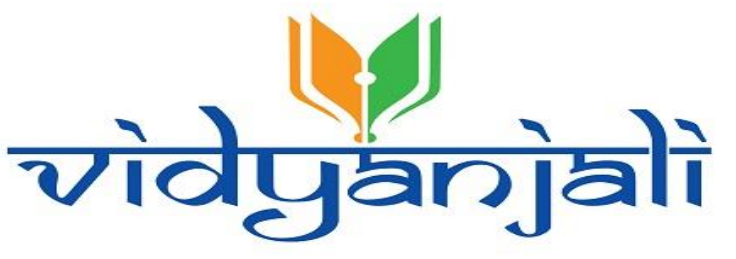

(A School Volunteer Programme)

#### "User Guide for Volunteer Registration & contribution Process on Vidyanjali portal"

Project Management Unit, Vidyanjali Department of School Education & Literacy Ministry of Education

### Index

- **1. Individual Volunteer Process**
- 2. Civil Society/NGO registration Process
- 3. NRI/PIO registration process
- 4. Volunteers Log-in Window
- 5. Participation process

# (1) Individual Registration Process

## Step 1: Click on Log-In button from the Homepage

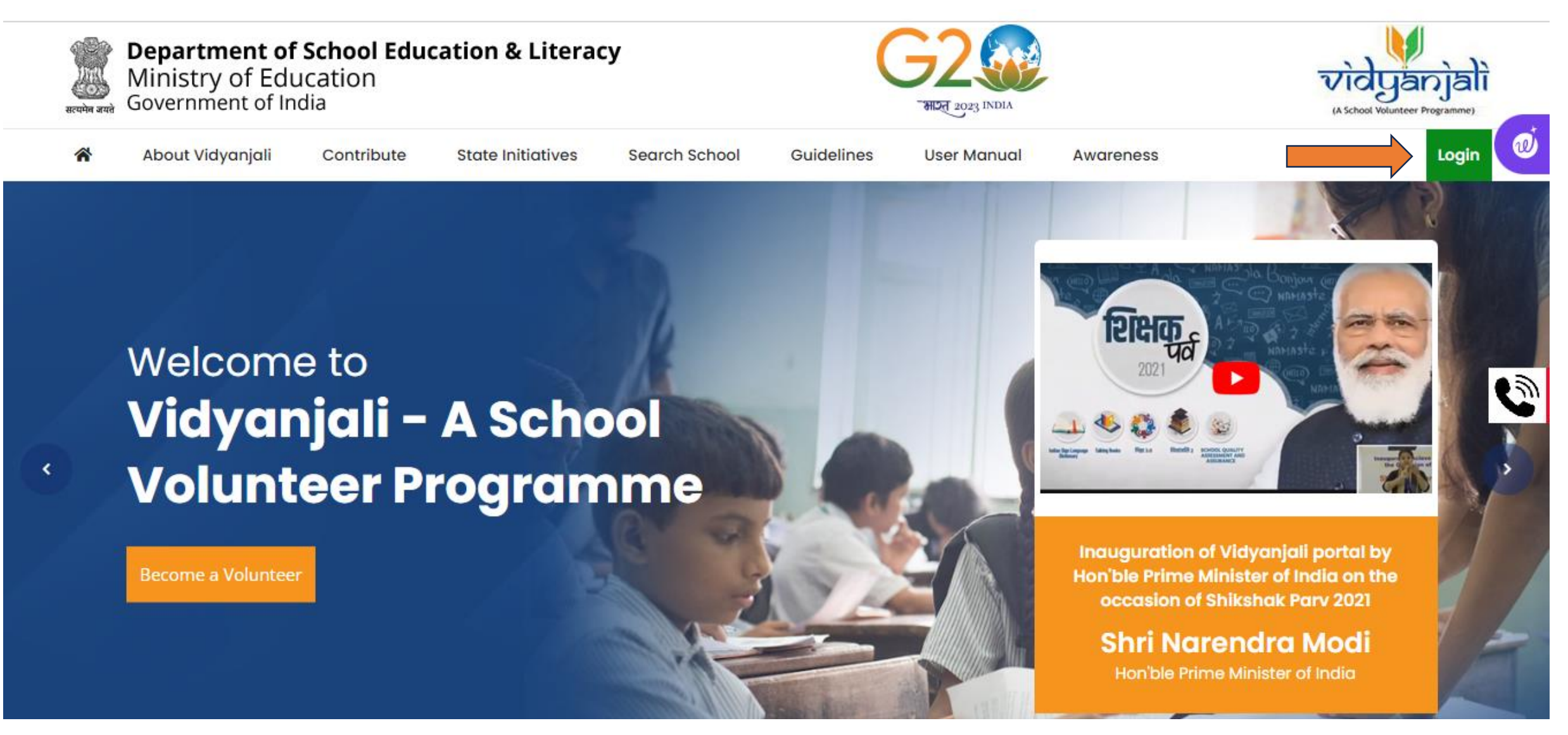

\* Volunteer to visit the Vidyanjali portal, available as <u>www.vidyanjali.education.gov.in</u>

### Step 2: Click on Volunteer Registration button

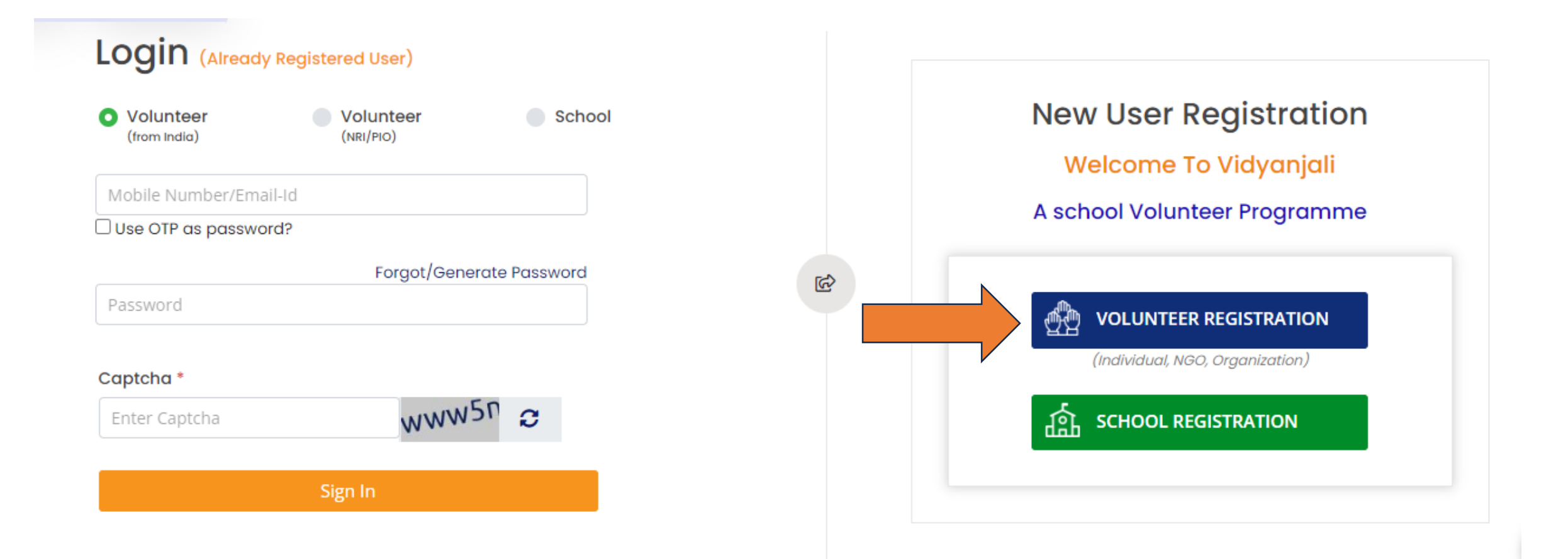

\*The volunteer registration tab is common for all category of volunteer registration

### Step 3: Fill the details and Click on "Get OTP"

| Full Name *    |                 | Email *          |    |
|----------------|-----------------|------------------|----|
| Full Name      |                 | Email ID         |    |
| State *        |                 | District *       |    |
| Select         |                 | ✓Select          |    |
| Country Code * | Mobile Number * | Enter Your OTP * |    |
| Ladia 104      | Mobile Number   | Enter Your OTD   | тр |

\*After submitting the OTP, the volunteer to click on Registration button for final submission.

# (2) Civil Society/NGO Registration Process

## Step 1: Fill the details and Click on "Check" button

| ome • Volunteer Registration                        |                     |       |       |
|-----------------------------------------------------|---------------------|-------|-------|
| Individual Volunteer (from India)                   | Volunteer (NRI/PIO) | O NGO |       |
| Darpan Id *                                         | Pan No. *           |       | 4     |
| Darpan Id                                           | Pan No.             |       | Check |
| Note: Please enter darapan id like (AB_XXXX_YYYYYY) |                     |       |       |
|                                                     |                     |       |       |
|                                                     |                     |       |       |

\*Once the user fill the details such Darpan ID and Pan No, the name and other details of the organization associated with Darpan ID will be appear on the screen which the volunteer organization will have to fill.

# Step 2: Fill the details and Click on "Register" button

| Darpan Id *                                     | Pan No. *                                                           |
|-------------------------------------------------|---------------------------------------------------------------------|
| UP_2017_0116059                                 | ААААНЗ629Р С                                                        |
| Name of NGO *                                   | Email of NGO *                                                      |
| Name of NGO                                     | Email of NGO                                                        |
| Mobile of NGO *                                 | Enter Your OTP *                                                    |
| Mobile of NGO                                   | Enter Your OTP Get OTP                                              |
| III We need to add for true declaration of info | mation like i am authorized representative of NGO/Organizations and |

\*Volunteer organization to fill all the required details and get the OTP, also will have to tick mark the declaration. After that, they can proceed for the final registration by clicking on the registration tab given below.

# (3) NRI/PIO Registration process

### Step 1: Fill the details and Click on "Get OTP"

| Name of NRI *  |                 | Email of NRI *         |
|----------------|-----------------|------------------------|
| Name of NRI    |                 | Email of NRI           |
| State *        |                 | District *             |
| Select         |                 | ✓Select                |
| Country Code * | Mobile of NRI * | Enter Your OTP *       |
| select 🗸       | Mobile of NRI   | Enter Your OTP Get OTP |

\*After submitting the OTP, the volunteer to click on Registration button for final submission.

# (4) Volunteers Log-in Window

### Step 1: Go to the log-in window and Fill the details to sign-in

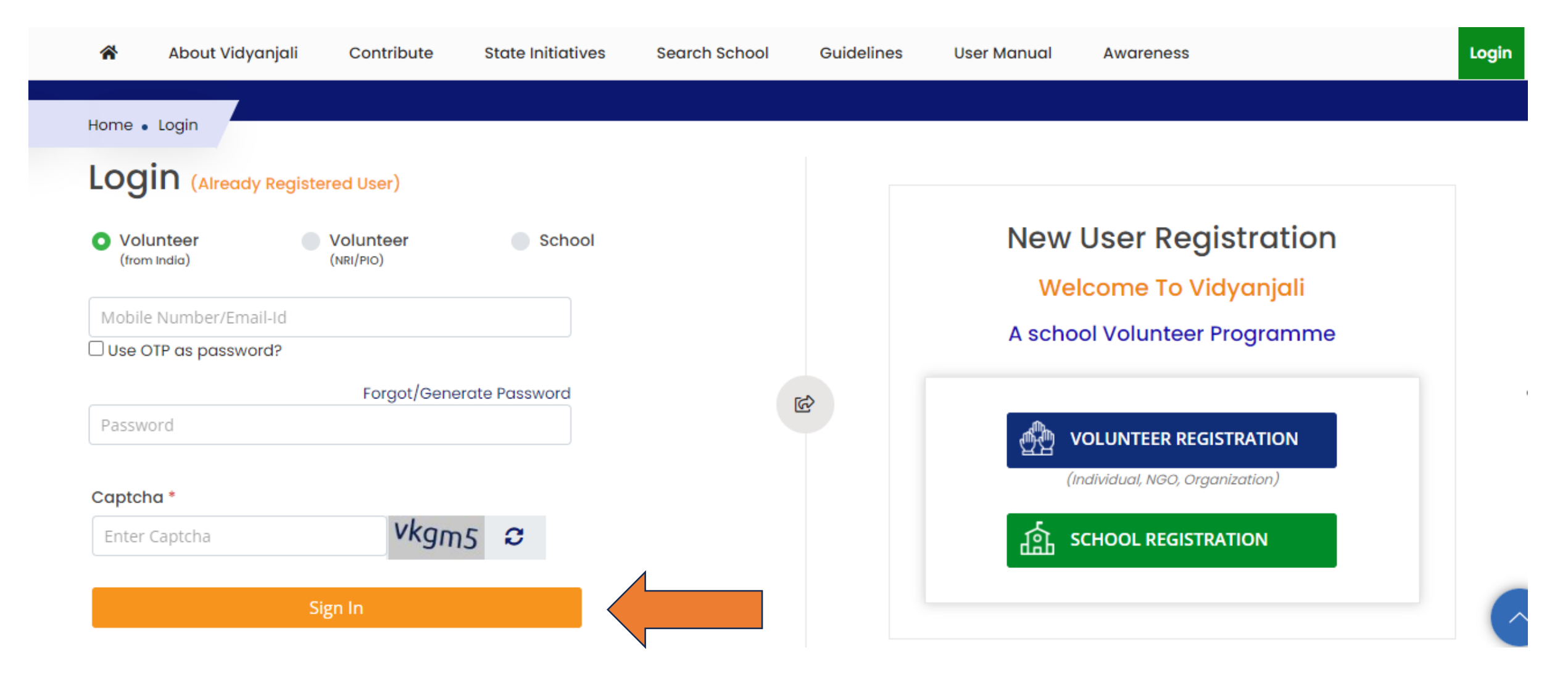

\*The volunteers can choose their appropriate volunteer category and can sign-in with the help of OTP or password

### Step 2: Click on "Contribute" button to choose the category

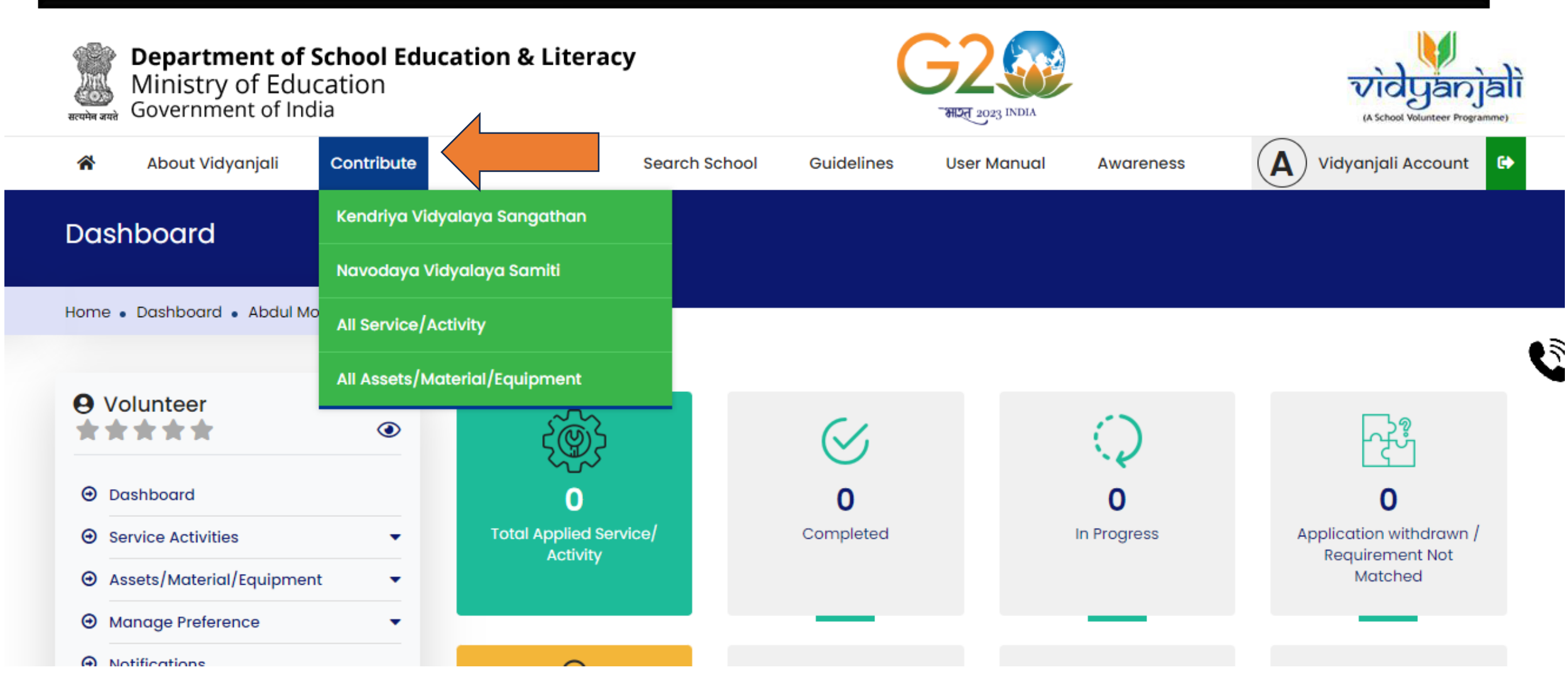

\*The volunteers to choose the appropriate contribution category from the dropdown

#### Step 3: Click on "Contribute now" button

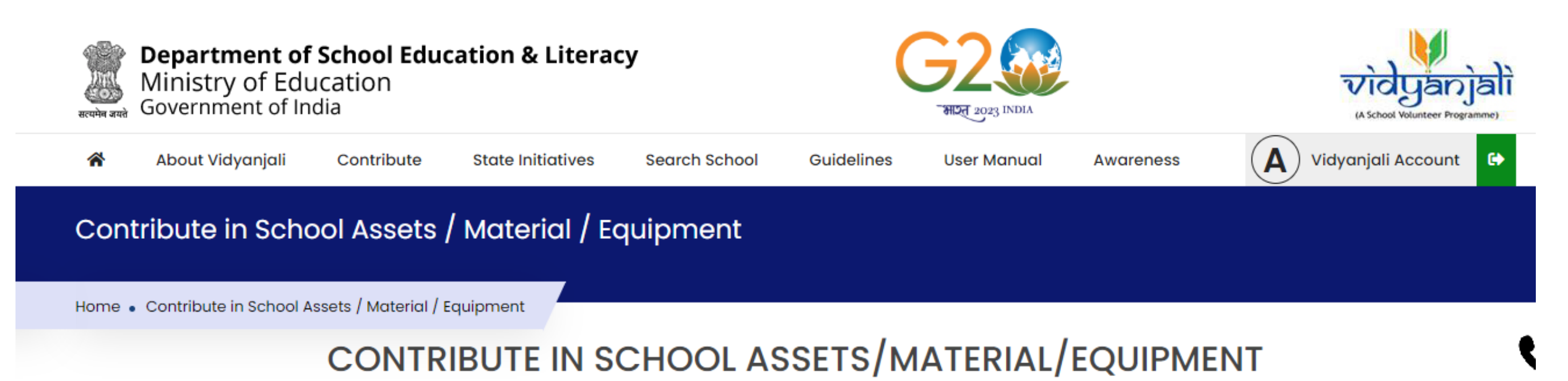

School infrastructure provides suitable environment to students for facilitating the education. It is a necessity to ensure access to education. Augmentation and upkeep of Infrastructure requires appropriate capital investments on regular interval. Volunteers may strengthen the school infrastructure by providing the required Assets/Material/Equipment to schools as per the school requirement.

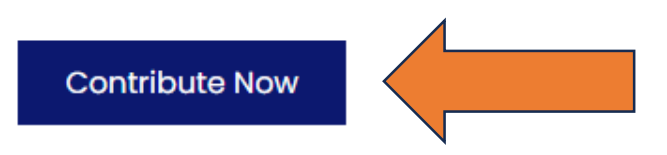

\*The volunteers to click on contribute now button to proceed further.

| Step 4: Choose appropriate category for contribution |                            |                                   |                                  |                                   |  |  |  |  |
|------------------------------------------------------|----------------------------|-----------------------------------|----------------------------------|-----------------------------------|--|--|--|--|
| About Vidyanjali Contrik                             | oute State Initiatives Sea | rch School Guidelines             | User Manual Awareness            | A Vidyanjali Account              |  |  |  |  |
| ne • Contributions                                   |                            |                                   |                                  |                                   |  |  |  |  |
|                                                      | CONTRIBUTE IN              | ASSETS/MATER                      | IAL/EQUIPMENT                    |                                   |  |  |  |  |
| Basic Civil Infrastructure                           | Basic Civil Infrastructure |                                   |                                  |                                   |  |  |  |  |
| Basic Electrical Infrastructure                      | Additional Classroom       | Additional Classroom              | Additional Classroom             |                                   |  |  |  |  |
| Classroom Needs                                      | (Primary/Upper             | (Secondary/Senior                 | / Balvatika (Pre-                | Art & Craft Rooms <sup>(13)</sup> |  |  |  |  |
| Digital Infrastructure                               | Primary) <sup>(148)</sup>  | Secondary) <sup>(35)</sup>        | Primary Section) <sup>(24)</sup> |                                   |  |  |  |  |
| Equipment for Co-Curricular<br>Activities & Sports   |                            |                                   |                                  |                                   |  |  |  |  |
| Health and Safety Aids                               |                            | Drinking Water                    | (51)                             |                                   |  |  |  |  |
| Items for Residential Schools                        | Boundary Walks             | Facility <sup>(62)</sup>          | Gate                             |                                   |  |  |  |  |
| Maintenance & Repairs                                |                            |                                   |                                  |                                   |  |  |  |  |
| Office Needs                                         |                            |                                   |                                  |                                   |  |  |  |  |
| Teaching Learning Material                           | Library (Room, Books       | Modern kitchen and                | Overhead Water                   | Playground with                   |  |  |  |  |
| Tool Kits and Miscellaneous<br>Equipment             | and furniture etc.)(96)    | dining facilities <sup>(44)</sup> | Tank(*)                          | Equipment(44)                     |  |  |  |  |

\*The requests raised by the schools are clubbed. The volunteers may choose any of the box to view the requests

### Step 5: Search school or contribute to any school from the list

| ñ     | About Vidyanjali           | Contribute       | State Initia | tives    | Search School | Guidelines | User Manual | Awareness                  | Vidyanjali Account |
|-------|----------------------------|------------------|--------------|----------|---------------|------------|-------------|----------------------------|--------------------|
| State |                            |                  |              | District |               |            |             | Sub Category               |                    |
| Sele  | ct State                   |                  | ~            | Select   | District      |            | ~           | Basic Civil Infrastructure | 2 ~                |
| Asset | s/Material/Equipment I     | Name             |              |          |               |            |             |                            |                    |
| Addi  | itional Classroom (Primary | y/Upper Primary) | ~            |          | Subm          | it Reset   |             |                            |                    |

\*In case your desired school / Contribution is not available, you can search your desired school to show your interest for assisting school with Contribution. All Schools

| Show 10 |                                                   |                                                                |                |                                 |                       |                            |                       |                          | Search:    |
|---------|---------------------------------------------------|----------------------------------------------------------------|----------------|---------------------------------|-----------------------|----------------------------|-----------------------|--------------------------|------------|
| Sr No   | . Assets /<br>Material /<br>Equipment<br>Category | Assets / Material<br>/ Equipment<br>needed                     | School Name    | State /<br>Autonomous<br>Bodies | District / Region     | Total Quantity<br>Required | Remaining<br>Quantity | Application last date    | Action     |
| 1       | Basic Civil<br>Infrastructure                     | Additional<br>Classroom<br>(Primary/Upper<br>Primary) <b>3</b> | GLPS MARIPALYA | Karnataka                       | TUMAKURU<br>MADHUGIRI | 1                          | 1                     | 15 Nov, 2023 04:24<br>PM | Contribute |

 $-\mathcal{D}$ 

\*The volunteers can search their preferred school for contribution or can also contribute from the live requests listed below.

#### Step 6: Click on "Contribute" Button to participate

| Sr No. | Assets /<br>Material /<br>Equipment<br>Category | Assets / Material<br>/ Equipment<br>needed              | School Name                | State /<br>Autonomous<br>Bodies | District / Region     | Total Quantity<br>Required | Remaining<br>Quantity | Application last date    | Action     |
|--------|-------------------------------------------------|---------------------------------------------------------|----------------------------|---------------------------------|-----------------------|----------------------------|-----------------------|--------------------------|------------|
| 1      | Basic Civil<br>Infrastructure                   | Additional<br>Classroom<br>(Primary/Upper<br>Primary) 🚯 | GLPS MARIPALYA             | Karnataka                       | TUMAKURU<br>MADHUGIRI | 1                          | 1                     | 15 Nov, 2023 04:24<br>PM | Contribute |
| 2      | Basic Civil<br>Infrastructure                   | Additional<br>Classroom<br>(Primary/Upper<br>Primary) 🚯 | 100 NO. BARGHULI JB SCHOOL | Assam                           | TAMULPUR              | 2                          | 2                     | 16 Nov, 2023 10:23<br>AM | Contribute |
| 3      | Basic Civil<br>Infrastructure                   | Additional<br>Classroom<br>(Primary/Upper<br>Primary) 🚯 | GLPS MUCHAVEERANAHALLI     | Karnataka                       | TUMAKURU<br>MADHUGIRI | 1                          | 1                     | 30 Nov, 2023 10:38<br>AM | Contribute |
| 4      | Basic Civil<br>Infrastructure                   | Additional<br>Classroom<br>(Primary/Upper<br>Primary) 🚯 | GOVT PRY SCHOOL NOKSA      | Arunachal<br>Pradesh            | TIRAP                 | 2                          | 2                     | 30 Nov, 2023 11:30<br>AM | Contribute |
| 5      | Basic Civil<br>Infrastructure                   | Additional<br>Classroom                                 | GLPS BYRATHI               | Karnataka                       | BENGALURU U<br>SOUTH  | 5                          | 5                     | 01 Jun, 2024 06:41<br>PM | Contribute |

\* The volunteers to click on the contribute button and add the quantity of item and then final submit. The school will be notified accordingly. Thereafter, the school will accept or reject the volunteers' interest.

In case of any query/technical support, feel free to reach out-Project Management Unit (PMU) of Vidyanjali through;

Kentrick Email: <u>pmuvidyanjali@gmail.com</u>

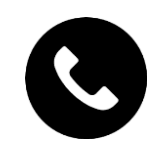

Contact No.: 011-23765602